### CARTILHA DE CADASTRAMENTO E DESCADASTRAMENTO DE CONTA ÚNICA POR MEIO DO SISBAJUD VERSÃO 01/2024

Sel

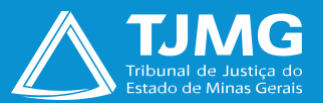

# **SUMÁRIO**

| 1. CADASTRO NO SISTEMA ELETRÔNICO DE INFORMAÇÕES                                                            | 3         |
|----------------------------------------------------------------------------------------------------|-----------|
| 1.1 Cadastramento                                                                                           | 4         |
| 1.2 Recuperação da senha de acesso                                                                          | 7         |
| 1.3 Acesso à tela de usuário externo                                                                        | 8         |
| 1.4 Tela inicial                                                                                            | 9         |
| 2. CADASTRAMENTO DE CONTA ÚNICA - SISBAJUD                                                                  | 10        |
| 2.1 Como realizar o Peticionamento de Processo Novo                                                         | 10        |
| 2.2 Como finalizar o Peticionamento de Processo Novo                                                        | 14        |
| 2.3 Recibos Eletrônicos de Protocolo                                                                        | 15        |
| 3. COMPLEMENTAÇÃO OU ALTERAÇÃO DE DADOS CADASTRAIS DOS(AS) INTERESSADOS(AS)<br>CADASTRAMENTO DE CONTA ÚNICA | )NO<br>17 |
| 4. DESCADASTRAMENTO DE CONTA ÚNICA - SISBAJUD                                                               | 18        |
| 4.1 Como realizar o Peticionamento de Processo Novo                                                         | 19        |
| 4.2 Como finalizar o Peticionamento de Processo Novo                                                        | 22        |
| 4.3 Recibos Eletrônicos de Protocolo                                                                        | 23        |
| 5. DÚVIDAS                                                                                                  | 24        |

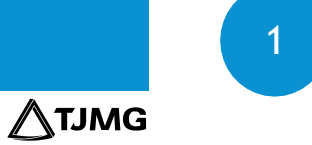

# CADASTRAMENTO DE CONTA ÚNICA PARA EFEITOS DE CONSTRIÇÃO DE ATIVOS POR MEIO DO SISBAJUD NO TJMG

# ORIENTAÇÕES PARA OS(AS) INTERESSADOS(AS) NO CADASTRAMENTO DE CONTA ÚNICA POR MEIO DO SISBAJUD PERANTE O TJMG

O Sistema Eletrônico de Informações – SEI será utilizado para cadastramento de conta única para efeitos de constrição de ativos por meio do Sistema de Busca de Ativos do Poder Judiciário – SISBAJUD no Tribunal de Justiça do Estado de Minas Gerais – TJMG, conforme a Resolução nº 527/2023 do Conselho Nacional de Justiça – CNJ e ato normativo próprio do Tribunal.

O objetivo desta instrução é auxiliar os(as) interessados(as) a realizarem o cadastramento descrito perante o TJMG na plataforma de usuários externos do sistema SEI.

Os documentos exigidos nas normas incidentes deverão ser enviados pelos(as)

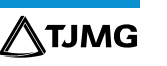

interessados(as) por meio de Peticionamento Novo no SEI.

Dessa forma, para a utilização da ferramenta, as pessoas físicas interessadas ou os(as) responsáveis legais das pessoas jurídicas interessadas, ou ainda seu/sua(s) representante(s), deverão realizar o cadastro prévio como usuários(as) externos(as) na plataforma do <u>SEI</u> <u>ADMINISTRATIVO</u>.

## 1. CADASTRO NO SISTEMA ELETRÔNICO DE INFORMAÇÕES - SEI

O cadastro como usuário externo no SEI é personalíssimo, intransferível e indelegável, ou seja, está sob a responsabilidade da pessoa natural que opera o sistema e que assume as obrigações pelas ações efetuadas, as quais poderão ser passíveis de apuração civil, penal e administrativa.

É destinado às pessoas naturais que participem de processos no TJMG, independentemente de vinculação a determinada pessoa jurídica, para fins de peticionamento, recebimento e resposta a intimações eletrônicas, visualização de processos com restrição de acesso aos

**/**\TJMG

quais for concedido acesso externo, assinatura de contratos, convênios, termos, acordos e outros instrumentos congêneres celebrados com o órgão etc.

### 1.1 Cadastramento

- a) Acessar o endereço "sei.tjmg.jus.br/usuario\_externo";
- b) Clicar sobre o ícone "Clique aqui para se cadastrar";

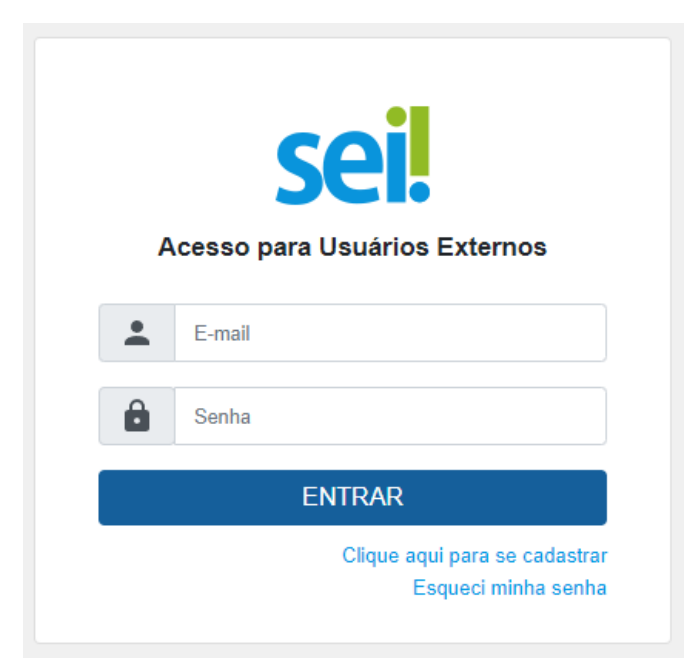

c) Selecionar a opção "Clique aqui para se cadastrar" e, depois, "Clique aqui para

continuar";

- d) Preencher os campos da tela de cadastro; e
- e) Seguir as orientações enviadas para o e-mail informado no ato do cadastramento, a fim de obter a liberação do cadastro.

**ATENÇÃO!** O campo **"Nome Social"** deverá ser preenchido apenas se o(a) usuário(a) utilizar o nome social na assinatura de documentos oficiais.

5

**TJMG** 

| TRBUNAL DE JUSTIÇA DO ESTADO DE MINAS GERAIS                   |                         |                       |
|----------------------------------------------------------------|-------------------------|-----------------------|
| Cadastro de Usuário Externo                                    |                         |                       |
| Dados Cadastrais                                               |                         |                       |
| Nome do Representante:                                         |                         | _                     |
|                                                                |                         | Estrangeiro           |
| Nome Social do Representante (opcional, identidade de gênero - | Decreto nº 8.727/2018): |                       |
| CPF:                                                           | RG:                     | Órgão Expedidor:      |
|                                                                |                         |                       |
| Telefone Comercial:                                            | Telefone Celular:       | Telefone Residencial: |
| Endereço Residencial:                                          |                         |                       |
| Complemento:                                                   |                         | Bairro:               |
|                                                                |                         |                       |
| País: Estado:                                                  | Cidade:                 | CEP:                  |
| Brasil 🗸 🗸                                                     | ~                       |                       |
| Dados de Autenticação                                          |                         |                       |
| E-mail pessoal:                                                |                         |                       |
|                                                                |                         |                       |
| Senha (no mínimo 8 caracteres com letras e números):           |                         |                       |
| Confirmar Senha:                                               |                         |                       |
| 1. 20 - 20 - 5 - C                                             |                         |                       |
| Enviar Voltar                                                  |                         |                       |

**ATENÇÃO!** Somente após a liberação do cadastro pelo Suporte SEI será possível acessar a página de usuário externo.

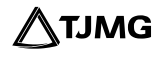

### 1.2 Recuperação da senha de acesso

É possível recuperar o acesso ao sistema mediante a geração de uma nova senha. Para tanto, deve-se clicar no link **"Esqueci minha senha"** na página de acesso para usuários(as) externos(as). Na tela seguinte, será preciso preencher o e-mail cadastrado, clicar em **"Gerar nova senha"** e verificar a caixa de e-mail (caixa de entrada, SPAM, lixo eletrônico etc.) para obter a nova senha de acesso.

| RIBUNAL DE JUSTIÇA DO ESTADO DE MINAS GERAIS |  |
|----------------------------------------------|--|
| Geração de Senha para Usuário Externo        |  |
|                                              |  |
| E-mail:                                      |  |
|                                              |  |
|                                              |  |

**ATENÇÃO!** Após receber a nova senha do sistema SEI, para realizar o login, o(a) usuário(a) deverá inseri-la exatamente como a recebeu (com letras maiúsculas, minúsculas etc.). Caso esteja copiando e colando a senha, será preciso certificar-se de não estar selecionando nenhum espaço em branco.

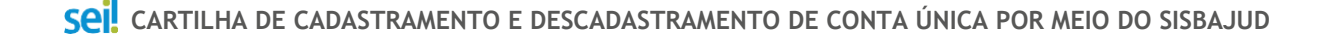

∕∕∖тлмG

### 1.3 Acesso à tela de usuário externo

Somente depois da liberação do cadastro pelo Suporte SEI será possível realizar o acesso à página de usuário externo do SEI.

Para o acesso, será necessário:

- a) usar o endereço "sei.tjmg.jus.br/usuario\_externo";
- b) inserir o e-mail e a senha cadastrados; e
- c) clicar na opção "Entrar".

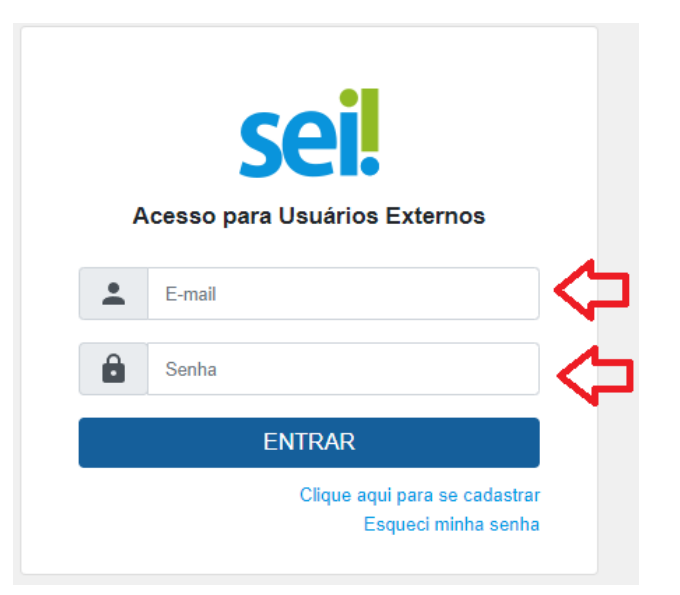

**TJMG** 

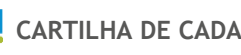

### **1.4 Tela inicial**

Após o acesso, a tela inicial, intitulada **"Controle de Acessos Externos"**, será aberta. Nela, o(a) usuário(a) externo(a) poderá:

- visualizar a lista de processos aos quais lhe tenha sido concedido acesso externo;
- assinar documento para o qual foi concedida permissão para assinatura externa (ícone da caneta preta na coluna de "Ações");
- receber intimações eletrônicas e responder a elas; e
- realizar peticionamentos nos processos definidos pelo TJMG.

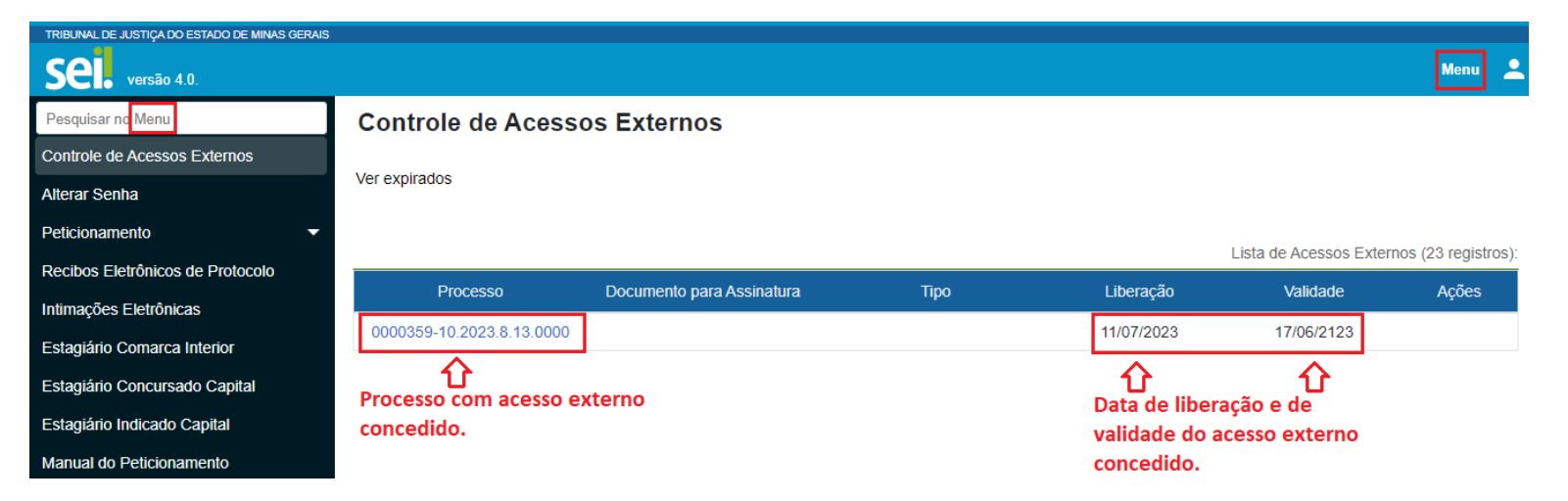

# 2. CADASTRAMENTO DE CONTA ÚNICA - SISBAJUD

Estando logado(a) e com acesso ao sistema SEI, o(a) interessado(a) (pessoa física ou responsável legal da pessoa jurídica, ou seu/sua representante) deverá iniciar um processo SEI do tipo **"SISBAJUD - CADASTRAMENTO DE CONTA ÚNICA"** e inserir toda a documentação exigida na Resolução CNJ nº 527/2023 e no ato normativo próprio do TJMG.

#### 2.1 Como realizar o Peticionamento de Processo Novo

a) Clicar em "Peticionamento" e, em seguida, em "Processo Novo", disponível no menu principal do SEI.

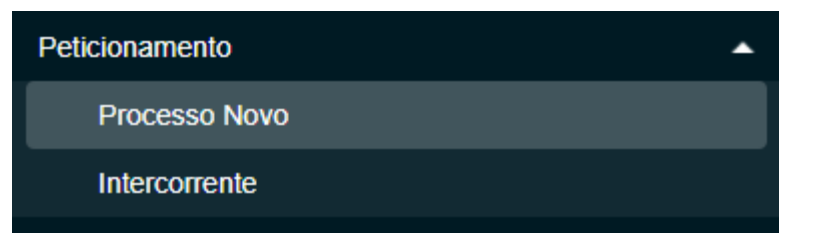

b) A tela para Peticionamento de Processo Novo será aberta. No campo "Tipo de Processo", digitar "SISBAJUD - CADASTRAMENTO DE CONTA ÚNICA".

**/**\TJMG

c) Selecionar o tipo de processo correspondente.

| Tipo do Processo: | UF: ? |   |
|-------------------|-------|---|
| cadastramento     | Todos | ~ |

#### Escolha o Tipo do Processo que deseja iniciar:

SISBAJUD - CADASTRAMENTO DE CONTA ÚNICA

- d) A capa do processo será aberta para preenchimento. Nela, será necessário:
- observar as "Orientações sobre o Tipo de Processo";

#### Orientações sobre o Tipo de Processo

Processo destinado ao cadastramento de conta única para efeito de constrição de ativos por meio do Sistema de Busca de Ativos do Poder Judiciário - SISBAJUD. 1) Preencher o documento principal "Formulário-Cadastramento de Conta Única-SISBAJUD" e clicar em SALVAR. 2) Em "Documento Essencial" e "Documentos Complementares", deverão ser inseridos todos os documentos exigidos na Resolução CNJ nº 527/2023 e em ato normativo do TJMG, conforme o caso. 3) No campo "Complemento do Tipo de Documento", podem ser inseridas informações adicionais sobre o documento (Exemplo: data de validade).

| Formulário de Peticionamento                      |  |
|---------------------------------------------------|--|
| Especificação (resumo limitado a 100 caracteres): |  |
|                                                   |  |
| Interessado: ?                                    |  |

Na aba "Documentos":

• em "Documento Principal", clicar sobre o documento "Formulário-Cadastramento de

Peticionar

Voltar

Conta Única-SISBAJUD", para que seja possível preenchê-lo, salvá-lo e fechá-lo;

- em "Documentos Essenciais" e "Documentos Complementares", inserir os documentos exigidos na Resolução CNJ nº 527/2023 e no ato normativo próprio do TJMG. Selecionar o respectivo arquivo no computador, com tamanho máximo de 10 Mb;
- no campo "Tipo de Documento", selecionar, na lista suspensa, o tipo de documento correspondente ao arquivo que se deseja carregar;
- no campo "Complemento do Tipo de Documento", podem ser inseridas informações adicionais sobre o documento (Exemplo: data de validade);
- no campo "Formato", selecionar "Nato-digital" para os documentos de origem digital e "Digitalizado" para os documentos de origem física que foram digitalizados;
- clicar em "Adicionar", para que o documento seja carregado para o sistema;
- clicar em "Peticionar".

∕∕∖тлмG

| Documentos Os documentos devem ser carregados abaixo, sendo de público, que poderá alterá-los a qualquer momento sem i Documento Principal: E: Formulário-Cadastramen | sua exclusiva responsabili<br>necessidade de prévio avis<br>to de Conta Única-SISBAJ | dade a conformidade entre os da<br>so.<br>UD (clique aqui para editar conte | idos informados e os documentos. Os Níveis de | Acesso que forem indicados abaixo estarã | o condicionados à análise p | or servidor |
|----------------------------------------------------------------------------------------------------|--------------------------------------------------------------------------------------|-----------------------------------------------------------------------------|-----------------------------------------------|------------------------------------------|-----------------------------|-------------|
| Nível de Acesso: ? Hipótese Le<br>Restrito V Informaçã                                                                                                    | gal: ?<br>o Pessoal Art. 31 da Lei                                                   | nº 12.527/2011 (Art. 31 da Lei                                              | nº 12.527/2011)                               |                                          | ~                           |             |
| Documento Essencial (10 Mb):<br>Escolher ficheiro Nenhum ficheiro selecionado                                                                                         |                                                                                      |                                                                             |                                               |                                          |                             |             |
| Nível de Acesso: ?                                                                                                    | Complemento d     Hipótese Legal:                                                    | ?                                                                           |                                               |                                          |                             |             |
| Restrito                                                                                                    | Informação Pess     Adicionar                                                        | soal Art. 31 da Lei nº 12.527/20                                            | )11 (Art. 31 da Lei nº 12.527/2011) ∨         |                                          |                             |             |
| Nome do Arquivo                                                                                                    | Data                                                                                 | Tamanho                                                                     | Documento                                     | Nível de Acesso                          | Formato                     | Ações       |
| Documentos Complementares (10 Mb):<br>Escolher ficheiro Nenhum ficheiro selecionado                                                                                   |                                                                                      |                                                                             |                                               |                                          |                             | $\bigcirc$  |

#### **ATENÇÃO!**

- Para incluir mais de um documento, deve-se repetir todo o procedimento • especificado acima antes de clicar em "Peticionar".
- O nome do arquivo a ser anexado para o peticionamento não pode conter, em sua extensão, caracteres especiais, tais como cedilha, acento, pontos de exclamação e

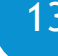

**TIMG** 

interrogação etc., pois esses caracteres impedem o carregamento do arquivo.

- Não ultrapassar 1 hora entre o carregamento do primeiro e do último documento. Depois desse prazo, todo arquivo já carregado será automaticamente eliminado.
- Recomenda-se que o(a) interessado(a) já esteja com todos os documentos obrigatórios separados e prontos para o carregamento (salvos em PDF e sem caracteres especiais no nome do arquivo) antes de iniciar o preenchimento do peticionamento, para evitar a perda dos dados já lançados no sistema.
- Há documentos obrigatórios a serem inseridos tanto em "Documentos Essenciais" quanto em "Documentos Complementares". Para fins de atendimento ao cadastramento, deverão ser anexados todos os documentos solicitados nos atos normativos em referência.

#### 2.2 Como finalizar o Peticionamento de Processo Novo

Para concluir o peticionamento, deve-se assinar o documento eletronicamente. Após clicar em **"Peticionar"**, a tela de **"Concluir Peticionamento"** será aberta e nela será necessário:

a) Selecionar, em "Cargo/Função", a opção "Cidadão";

b) no campo "Senha", inserir a senha cadastrada para acesso ao sistema;

c) clicar em "Assinar".

| Concluir Peticionamer                                                                                                    | to - Assinatura Eletrônica                                                                                                    |
|----------------------------------------------------------------------------------------------------|----------------------------------------------------------------------------------------------------|
|                                                                                                    | <u>A</u> ssinar Feg                                                                                                    |
| A confirmação de sua senha de acesso in<br>processo eletrônico, além do disposto no<br>são autênticos os digitalizados, sendo res<br>responsabilidade: a conformidade entre o<br>digitalizados até que decaia o direito de re<br>qualquer tipo de conferência; a realização<br>Externo ou, por seu intermédio, com a ent<br>realizados no dia e hora do recebimento p<br>prazo, considerado sempre o horário oficia<br>a fim de verificar o recebimento de intimado | ciará o peticionamento e importa na aceitação dos termos e condições que regem o<br>redenciamento prévio, e na assinatura dos documentos nato-digitais e declaração de o<br>consável civil, penal e administrativamente pelo uso indevido. Ainda, são de sua exclusi<br>dados informados e os documentos; a conservação dos originais em papel de docume<br>visão dos atos praticados no processo, para que, caso solicitado, sejam apresentados p<br>por meio eletrônico de todos os atos e comunicações processuais com o próprio Usuár<br>idade porventura representada; a observância de que os atos processuais se considera<br>elo SEI, considerando-se tempestivos os praticados até as 23h59min59s do último dia da<br>al de Brasília, independente do fuso horário em que se encontre; a consulta periódica ad<br>cões eletrônicas. |
| Usuário Externo:                                                                                                    |                                                                                                    |
| Cargo/Função:                                                                                                    |                                                                                                    |
|                                                                                                    |                                                                                                    |
| 0 1 1 4 051                                                                                                    |                                                                                                    |

#### 2.3 Recibos Eletrônicos de Protocolo

Concluído o "Peticionamento Novo", o sistema redirecionará o(a) usuário(a) para a tela de

**TIMG** 

"Recibos Eletrônicos de Protocolo". Nessa tela, será possível visualizar os números de todos os processos que foram gerados e nos quais houve peticionamento ou manifestação; o código do recibo e o tipo de peticionamento (se "Processo Novo" ou "Intercorrente"), além de outras informações sobre o envio dos documentos.

| Recibos Eletrônicos de Protocolo |                           |               |                           |               |
|----------------------------------|---------------------------|---------------|---------------------------|---------------|
| Início:                          | Fim:                      | Tipo de Petic | ionamento:                |               |
|                                  |                           | Todos         |                           | ~             |
|                                  |                           |               | Lista de Recibos (6       | o registros): |
| Data e Horário †↓                | Número do Processo †↓     | Recibo †↓     | Tipo de Peticionamento †↓ | Ações         |
| 24/01/2022 13:54:36              | 0000050-23.2022.8.13.0000 | 5862772       | Processo Novo             | à             |
| 13/01/2022 09:15:42              | 0000037-24.2022.8.13.0000 | 5862723       | Intercorrente             | à             |
| 13/01/2022 09:11:19              | 0000037-24.2022.8.13.0000 | 5862721       | Intercorrente             | à             |
| 10/09/2021 12:31:35              | 0098721-18.2021.8.13.0000 | 5861603       | Intercorrente             | à             |
| 09/09/2021 16:05:15              | 0098721-18.2021.8.13.0000 | 5861600       | Processo Novo             | à             |
| 15/07/2021 16:47:15              | 0098480-44.2021.8.13.0000 | 5858936       | Intercorrente             | à             |

**Pronto!** Ao clicar em **"Consultar Recibo"** , será aberto o Recibo Eletrônico de Protocolo, contendo as demais informações acerca do peticionamento.

16

#### **RECIBO ELETRÔNICO DE PROTOCOLO**

| Usuário Externo (signatário):                                     |                     |
|-------------------------------------------------------------------|---------------------|
| Data e Horário:                                                   | 11/07/2023 16:37:53 |
| Tipo de Peticionamento:                                           | Processo Novo       |
| Número do Processo:                                               | -10.2023.8.13.00    |
| Interessados:                                                     |                     |
| Protocolos dos Documentos (Número SEI):<br>- Documento Principal: |                     |
| Discriminação                                                     | 186                 |
| - Documentos Complementares:                                      |                     |
|                                                                   | 187                 |

O Usuário Externo acima identificado foi previamente avisado que o peticionamento importa na aceitação dos termos e condições que regem o processo eletrônico, além do disposto no credenciamento prévio, e na assinatura dos documentos nato-digitais e declaração de que são autênticos os digitalizados, sendo responsável civil, penal e administrativamente pelo uso indevido. Ainda, foi avisado que os níveis de acesso indicados para os documentos estariam condicionados à análise por servidor público, que poderá alterá-los a qualquer momento sem necessidade de prévio aviso, e de que são de sua exclusiva responsabilidade:

- · a conformidade entre os dados informados e os documentos;
- a conservação dos originais em papel de documentos digitalizados até que decaia o direito de revisão dos atos praticados no processo, para que, caso solicitado, sejam apresentados para qualquer tipo de conferência;
- a realização por meio eletrônico de todos os atos e comunicações processuais com o próprio Usuário Externo ou, por seu intermédio, com a entidade porventura representada;
- a observância de que os atos processuais se consideram realizados no dia e hora do recebimento pelo SEI, considerando-se tempestivos os praticados até as 23h59min59s do último dia do prazo, considerado sempre
  o horário oficial de Brasília, independente do fuso horário em que se encontre;
- a consulta periódica ao SEI, a fim de verificar o recebimento de intimações eletrônicas.

A existência deste Recibo, do processo e dos documentos acima indicados pode ser conferida no Portal na Internet do(a) Tribunal de Justiça do Estado de Minas Gerais.

# 3. COMPLEMENTAÇÃO OU ALTERAÇÃO DE DADOS CADASTRAIS DOS(AS) INTERESSADOS(AS) NO CADASTRAMENTO DE CONTA ÚNICA

Caso seja necessária a complementação da documentação já enviada ou a alteração dos dados informados, a pessoa física interessada ou o(a) responsável legal da pessoa jurídica

interessada deverá entrar em contato com a equipe de Sistemas Conveniados da Corregedoria-Geral de Justiça do TJMG através do e-mail "sistemas.conveniados@tjmg.jus.br".

# 4. DESCADASTRAMENTO DE CONTA ÚNICA - SISBAJUD

A pessoa física ou o(a) responsável legal pela pessoa jurídica interessada poderá ter sua conta única descadastrada se constatada a insuficiência de ativos financeiros na conta para acolher ordens de constrição transmitidas por meio do SISBAJUD, nos termos do art. 6º da Resolução CNJ nº 527/2023.

Além disso, caso o(a) interessado(a), ou seu/sua representante legal deseje solicitar o descadastramento de sua conta única, deverá iniciar um processo SEI do tipo **"SISBAJUD - DESCADASTRAMENTO DE CONTA ÚNICA"** e inserir toda a documentação exigida no ato normativo próprio do TJMG.

Abaixo está descrito o passo a passo para a solicitação de descadastramento.

### 4.1 Como realizar o Peticionamento de Processo Novo

a) Clicar em **"Peticionamento"** e, em seguida, em **"Processo Novo"**, disponível no menu principal do SEI.

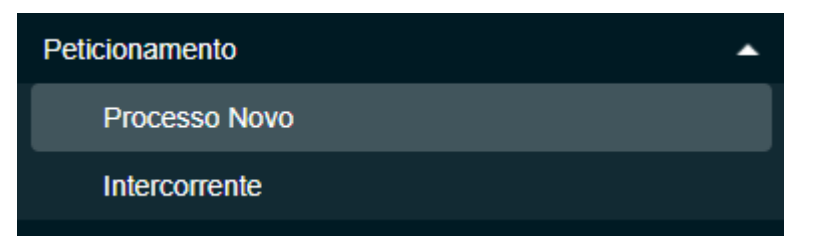

- b) A tela para Peticionamento de Processo Novo será aberta. No campo "Tipo de Processo", digitar "SISBAJUD - DESCADASTRAMENTO DE CONTA ÚNICA".
- c) Selecionar o tipo de processo correspondente.

| Tipo do Processo: | UF: ? |   |
|-------------------|-------|---|
| descadastramento  | Todos | ~ |

#### Escolha o Tipo do Processo que deseja iniciar:

SISBAJUD - DESCADASTRAMENTO DE CONTA ÚNICA

A capa do processo será aberta para preenchimento. Nela, será necessário:

observar as "Orientações sobre o Tipo de Processo";

#### Peticionamento de Processo Novo

Tipo de Processo: SISBAJUD - DESCADASTRAMENTO DE CONTA ÚNICA

#### Orientações sobre o Tipo de Processo

Processo destinado ao descadastramento de conta única para efeito de constrição de ativos por meio do Sistema de Busca de Ativos do Poder Judiciário - SISBAJUD. 1) Preencher o documento principal "Formulário-Descadastramento de Conta Única-SISBAJUD" e clicar em SALVAR. 2) Em "Documento Essencial" e "Documentos Complementares", deverão ser inseridos todos os documentos exigidos em ato normativo do TJMG, conforme o caso. 3) No campo "Complemento do Tipo de Documento", podem ser inseridas informações adicionais sobre o documento (Exemplo: data de validade).

| Formulário de Peticionamento                      |  |
|---------------------------------------------------|--|
| Especificação (resumo limitado a 100 caracteres): |  |
|                                                   |  |
| Interessado: ?                                    |  |

Na aba "Documentos":

- em "Documento Principal", clicar sobre o documento "Formulário-Descadastramento de Conta Única-SISBAJUD", para que seja possível preenchê-lo, salvá-lo e fechá-lo;
- em "Documentos Essenciais" e "Documentos Complementares", inserir os documentos exigidos no ato normativo próprio do TJMG. Selecionar o respectivo arquivo no computador, com tamanho máximo de 10 Mb;
- no campo "Tipo de Documento", selecionar, na lista suspensa, o tipo de documento correspondente ao arquivo que se deseja carregar;

∕∕∖tjmg

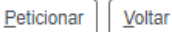

- no campo "Complemento do Tipo de Documento", podem ser inseridas informações adicionais sobre o documento (Exemplo: data de validade);
- no campo "Formato", selecionar "Nato-digital" para os documentos de origem digital e "Digitalizado" para os documentos de origem física que foram digitalizados;
- clicar em "Adicionar", para que o documento seja carregado para o sistema;
- clicar em "Peticionar".

#### ATENÇÃO!

- Para incluir mais de um documento, deve-se repetir todo o procedimento especificado acima antes de clicar em "Peticionar".
- O nome do arquivo a ser anexado para o peticionamento não pode conter, em sua extensão, caracteres especiais, tais como cedilha, acento, pontos de exclamação e interrogação etc., pois esses caracteres impedem o carregamento do arquivo.
- Não ultrapassar 1 hora entre o carregamento do primeiro e do último documento.
   Depois desse prazo, todo arquivo já carregado será automaticamente eliminado.

∕∕∖тлмG

#### 4.2 Como finalizar o Peticionamento de Processo Novo

Para concluir o peticionamento, deve-se assinar o documento eletronicamente. Após clicar em **"Peticionar"**, a tela de **"Concluir Peticionamento"** será aberta e nela será necessário:

- a) selecionar em "Cargo/Função" a opção "Cidadão";
- b) no campo "Senha", inserir a senha cadastrada para acesso ao sistema;
- c) clicar em "Assinar".

| Concluir Peticionamento - Assinatura Eletrônic                                                                                                    | a                                                                                                    |
|----------------------------------------------------------------------------------------------------|----------------------------------------------------------------------------------------------------|
|                                                                                                    | Assinar Fechar                                                                                                    |
| A confirmação de sua senha de acesso iniciará o peticionamento e importa na aceitação<br>processo eletrônico, além do disposto no credenciamento prévio, e na assinatura dos de<br>são autênticos os digitalizados, sendo responsável civil, penal e administrativamente pe<br>responsabilidade: a conformidade entre os dados informados e os documentos; a conse<br>digitalizados até que decaia o direito de revisão dos atos praticados no processo, para o<br>qualquer tipo de conferência; a realização por meio eletrônico de todos os atos e comur<br>Externo ou, por seu intermédio, com a entidade porventura representada; a observância<br>realizados no dia e hora do recebimento pelo SEI, considerando-se tempestivos os prati<br>prazo, considerado sempre o horário oficial de Brasília, independente do fuso horário er<br>a fim de verificar o recebimento de intimações eletrônicas. | o dos termos e condições que regem o<br>ocumentos nato-digitais e declaração de que<br>elo uso indevido. Aínda, são de sua exclusiva<br>ervação dos originais em papel de documente<br>que, caso solicitado, sejam apresentados par<br>nicações processuais com o próprio Usuário<br>a de que os atos processuais se consideram<br>ticados até as 23h59min59s do último dia do<br>m que se encontre; a consulta periódica ao S |
| Usuário Externo:                                                                                                    |                                                                                                    |
|                                                                                                    |                                                                                                    |
| Cargo/Função:                                                                                                    |                                                                                                    |
| ▼                                                                                                    |                                                                                                    |
| Senha de Acesso ao SEI:                                                                                                    |                                                                                                    |
|                                                                                                    |                                                                                                    |

22

### 4.3 Recibos Eletrônicos de Protocolo

Concluído o **"Peticionamento Novo"**, o sistema redirecionará o(a) usuário(a) para a tela de **"Recibos Eletrônicos de Protocolo"**.

**Pronto!** Ao clicar em **"Consultar Recibo"** , será aberto o Recibo Eletrônico de Protocolo, contendo as demais informações acerca desse peticionamento de descadastramento realizado.

# 5. DÚVIDAS

Em caso de dúvidas referentes ao cadastramento de conta única por meio do SISBAJUD, entre em contato com a equipe de Sistemas Conveniados da Corregedoria-Geral de Justiça do TJMG pelo e-mail "sistemas.conveniados@tjmg.jus.br".

Em caso de dúvidas sobre o uso operacional do sistema, entre em contato com o Suporte SEI através dos telefones ou e-mail citados abaixo.

Informações sobre o Peticionamento Eletrônico no SEI TJMG podem ser obtidas por meio dos manuais disponíveis na <u>página do SEI no Portal TJMG</u>.

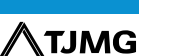

**ELABORAÇÃO** Coordenadoria do Sistema de Informações e de Processos de Trabalho - COSIP

REVISÃO Coordenadoria de Documentação, Revisão e Confecção de Atos Normativos - CODRAN

### **COSIP - SUPORTE SEI**

🖂 suportesei@tjmg.jus.br 🛛 🔇 (31) 3254-1402 / 1403 / 1404 / 1405

🕑 Horário de Atendimento: de 2ª a 6ª feira (dias úteis) — das 8h às 18h

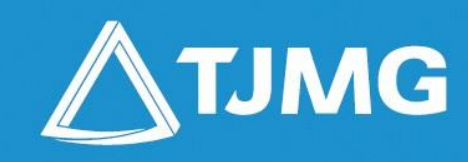